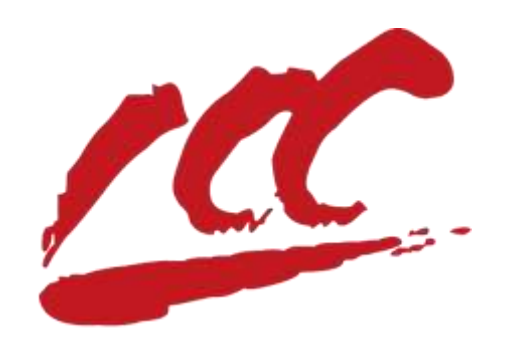

# 百城 e 采电子交易平台 专家注册及入库操作手册 v1.0

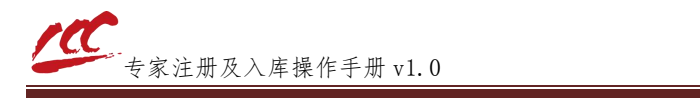

#### 专家入库条件

 1、从事相关专业领域工作满八年并具有高级职称或者具有 同等专业水平(相关专业领域工作年限至报名日止);同等专业 水平是指取得中级职称满五年且取得该领域的一级国家执业资 格。

 2、熟悉有关招标投标的法律、法规、规章和政策。能够认 真、公正、诚实、廉洁地履行职责。

3、遵守国家有关法律、法规和职业道德,服从管理,自觉 接受监督,无不良记录,未被列为失信被执行人。

4、非在职公务员,非参公事业单位工作人员。

5、身体健康,能胜任评标工作(中国科学院和工程院院士、国内外特殊专业人员和享受国务院特殊津贴的知名专家申请入库的,年龄不受限制)。

6、自愿以独立身份参加百城 e 采电子交易平台评标评审活动,认同百城 e 采电子交易平台的各项管理规定。

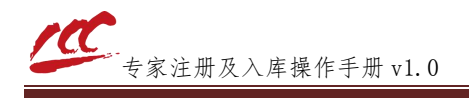

### 一、注册账号

1. 使用浏览器访问

http://jppt.xmbaicheng.com:8091/TPBidder/memberLogin?Type=3 进入专家登录入口。

2. 点击"免费注册"。

#### **些**百城e采电子交易平台

| 方便 快捷<br>安全 合规      |  |
|---------------------|--|
| arten Manaressonter |  |

3. 填写注册账号所需的基本信息,填写完毕后点击"立即注册"。

| * 領保西         |       |  |
|---------------|-------|--|
| * (52)        |       |  |
| * IBul (5594) |       |  |
| * 与谢姓名:       |       |  |
| * 12,991016   |       |  |
| * LEARNESS .  |       |  |
| = 10.1219     | 1 168 |  |
|               |       |  |

4. 提示注册成功后,点击确定。

#### 二、登录系统

1. 注册成功后会自动跳转登录。

2. 访问登录入口

(http://jppt.xmbaicheng.com:8091/TPBidder/memberLogin?Type=3),使用已注册

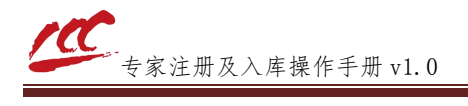

的账号密码进行登录。

#### ॔ 百城e采电子交易平台

| 方便 快捷                                           |                                                                                                    |
|-------------------------------------------------|----------------------------------------------------------------------------------------------------|
| 安全合规                                            | O BARHELIS FORTHE<br>CARAGE<br>Foncial<br>Reconstant Anton Traingerth,<br>O Honoradari Anton Harang |
| and selection. And an include an an include and |                                                                                                    |

## 三、信息完善

1. 点击"专家信息维护",进入基本信息页面

| <b>①</b> 百城e采电子交易平台 |         |          |                | l. * * (  |
|---------------------|---------|----------|----------------|-----------|
|                     | Apres.  |          |                | 0         |
| 10:51               | NT-RO.  |          |                | 0         |
| 19435               |         | A        | +12911<br>(C)  | 172       |
|                     | ·····   | 1. Horac | Eleph II       | Element I |
| WEIGH               | ¥ 2.3/8 |          | (II)<br>altere |           |

2. 点击"修改信息",进行信息修改。

| 4++28 08353   | *                     |          |       | Terr                  |          |
|---------------|-----------------------|----------|-------|-----------------------|----------|
|               |                       |          |       | (EWWICH               | + 152110 |
| and a         | person.               |          |       |                       | 1010     |
| wann.         | an                    | 10.01    |       | 8.M.                  |          |
| 2349          | attantion .           | Real In- |       | 0740                  |          |
| 10000         |                       | 0-100F   |       | the gradie            |          |
| 10.0416       |                       | 1992     |       | 8.611                 |          |
| 1188          |                       | 1000     |       | 9442                  |          |
| ***           |                       | 10.000   |       | ###3000               |          |
| 212,646,931,0 |                       | And and  |       | 0.01/04/04            |          |
| 31.0.0100(#1) | 8.0                   | 1995     |       | 1012465               |          |
| #19.401       |                       |          |       | 0.042                 |          |
| MARCOLL.      | 0. 0. 1. 85 55 (1994) | 1840     |       | a maintaine (a state) |          |
| 10000446      |                       |          | 0.000 |                       |          |
| 2740          | are table             |          |       |                       |          |
| -             |                       |          |       |                       |          |

3. 完善专家个人信息,带(\*)为必填项。

| 41122           |        |         |           |            |          |
|-----------------|--------|---------|-----------|------------|----------|
| A REAL PROPERTY |        |         |           |            |          |
| ******          |        |         |           |            | MARCING. |
| 1487            |        |         |           |            | 4.07.0   |
|                 | 812181 |         |           | 10         |          |
| ab#81*          |        | aszb +  |           | 1111       |          |
|                 |        | +100    |           | 000000     |          |
| 1.4711          | (      | 1000    |           | 8475       |          |
| -168            |        | + 4.5+  |           |            |          |
| 88.             |        | 0.4840  |           | enador.    |          |
| WARMANNE        |        | *105214 |           | ROUGHPERS. |          |
| FAMILY .        |        | 0.0000  |           | 011110     |          |
| steat.          |        | 89-82.1 | lag-stage | 1010       |          |
| AMITU: *        |        | 1910    |           | 10000      |          |
| 100111740       |        |         | *10%      |            |          |
| 27000. *        |        |         |           |            |          |

4. 个人信息填写完毕后,点击"电子件管理"。

|                                                                                                    |              |         |          |                   |     | 11 March 19 |
|----------------------------------------------------------------------------------------------------|--------------|---------|----------|-------------------|-----|-------------|
| CANNON CONTRACTOR OF CONTRACTOR OF |              |         |          |                   |     | · ······    |
| 1141 (1000)                                                                                                    | Constant and |         |          |                   |     | Auto        |
| 1933 - 00004                                                                                                    |              | ~ 10    |          | 200               |     |             |
| 40.031 *                                                                                                    |              | arec    |          | 1114              |     |             |
| 00012                                                                                                    |              | +aller. |          | 102101            |     |             |
| 1000                                                                                                    |              | 1710    |          | 8471              | .÷. |             |
| 1102                                                                                                    | +            | 7-64h   |          | 0402              |     |             |
| 88.                                                                                                    |              | 8498    | ( A)     | AMALINE.          |     |             |
| KARMENAN                                                                                                    |              | 8128245 |          | 8100, 1, 20 (MIL) |     |             |
| Rutetoleri.                                                                                                    |              | *1.0006 |          | 8111144           |     |             |
| #18.001                                                                                                    |              | 8682    | (Second) | 5480              |     |             |
| entral -                                                                                                    |              | 1816    |          | 141111            |     |             |
| 18221194                                                                                                    |              |         | 9480     |                   |     |             |

5. 上传电子件材料,带(\*)为必上传项。

| 11000             |                         |                                     |
|-------------------|-------------------------|-------------------------------------|
| 2458              |                         |                                     |
| -                 | A M CONTRACTOR AND      |                                     |
| +1.89101          | - as <u>00009</u> - 514 | ee allering                         |
| HARDINGCOMPT.     |                         |                                     |
| ator a manifester | Personal Lin            | all descent conversion to the fight |
| - 14              | an another second lat   | IN BURGLASS STREAM PROVIDE A STREAM |
|                   |                         |                                     |

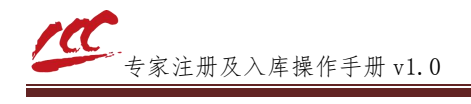

注:

①评审专家注册登记表需要工作单位盖公章后扫描上传。
 ②个人信息中勾选福建省综合性评标专家库成员,证明材料必须上传。

#### 四、提交审核

1. 个人信息以及电子件材料完善后,点击"下一步"。

| *-# 8+###           |             |              |        |           |          |
|---------------------|-------------|--------------|--------|-----------|----------|
|                     |             |              |        |           | • •===== |
|                     |             |              |        |           | 104413.2 |
|                     |             |              |        |           |          |
|                     | 1           |              |        |           |          |
| -854-14 + 263038-21 |             | Artist       | +mm    | 5982      |          |
| 00/2                |             | Patter.      |        | 222141    |          |
| 0.000               |             |              |        | 8321      |          |
| =1000               | 7)          | 1220         |        |           |          |
| 8.8.                |             | distant.     |        | PRBUNK:   |          |
| #1.084 YAM          |             | Routing to P |        | 29,127,87 |          |
| RUBBEN              |             | 11.11116     |        | 07/101    |          |
| Attentic            |             | BARE -       | 10-100 | 0148      |          |
| NATE: + 312.53      | eess eess - | 1874         |        | 1011200   |          |
| 348221944           |             |              | 9,000  |           |          |
| EXML * reason       |             |              |        |           |          |

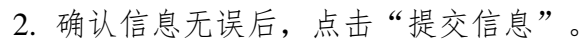

| IN LIMPER BURN | 0.021-0.5                                                                                                    |               |                | Δ.      |
|----------------|----------------------------------------------------------------------------------------------------|---------------|----------------|---------|
| 10000          |                                                                                                    |               |                |         |
|                | 1                                                                                                    |               |                | CREUNA. |
| 1001           | (000110                                                                                                    |               |                | 1000    |
| 2200           | BITTER .                                                                                                    |               | 1.0            |         |
| 2520           | and the second second s | ange: 107-004 | 4544           |         |
| 1947.0         |                                                                                                    | 1000          | 002707         |         |
| 10.0010        |                                                                                                    |               | 8471           |         |
| 1000           |                                                                                                    | As            | #454.0t        |         |
| At Ac          |                                                                                                    | Real          | #100-081211-00 |         |
| 010.001/02.00  |                                                                                                    | ******        | CALL STORE     |         |
| 0.000          |                                                                                                    |               | 011100         |         |
| #1987          |                                                                                                    | Read or an    | 0102           |         |
| 110112         | AP 2. NAMES IN TAXABLE<br>MONT                                                                                                    |               | 1847200        |         |
| 100000000      |                                                                                                    |               | nic:           |         |
| 1780           | and the second second s |               |                |         |

3. 点击"确认提交",提交后等待工作人员审核即可。

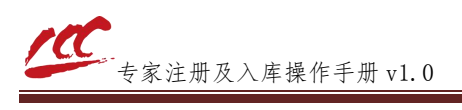

| #2161B    |                               |                                   |         |
|-----------|-------------------------------|-----------------------------------|---------|
|           | ******                        |                                   | 7. 2    |
|           |                               | 44.95                             |         |
|           | Added                         | 1111                              | 8187.01 |
|           | 102300                        | ant crosses meeter                |         |
| 4344      | and and the local division of |                                   |         |
| 8411      |                               |                                   |         |
| *uni-     |                               |                                   |         |
| 1100      |                               |                                   |         |
| 68.       |                               |                                   |         |
| ******    |                               |                                   |         |
| .41.0571  |                               |                                   |         |
| *****     |                               | 8188 -8 -                         |         |
| Harran    |                               | DED-DIRA DIRANG REFERENCES. MARKE |         |
|           | 86.44                         | ALC: 1948 (1998 ALC: 1998         |         |
| -ARRODHAR |                               | Aute:                             |         |
| 17740     |                               |                                   |         |

4. 工作人员审核后,专家信息中看到绿色"验证通过"字样,即为入库成功。

| 1111200  |               | 1.1                                   |                 | ,   |
|----------|---------------|---------------------------------------|-----------------|-----|
|          |               | 1                                     | E               | 4.8 |
| 1001     | 000770        |                                       | there.          |     |
| 7310     | 31018- C      |                                       |                 |     |
| 23.8.9   | 1010-00-00 ST | 10 10                                 | 0184            |     |
| 18410    | 941           |                                       | 2.001           |     |
| +utte    |               | NIL 15                                | 44.7V.          |     |
| 7389     |               | bee 1                                 | Nordan .        |     |
| **       |               | 10 X 10                               | #1711           |     |
| 82882488 | 0.000         | · · · · · · · · · · · · · · · · · · · | of all sectors. |     |

## 五、说明

对本手册内容有疑问可联系本站工作人员。
联系人:小孙
电话: 0592-8267060
平台技术联系人:小何
电话: 18150154540